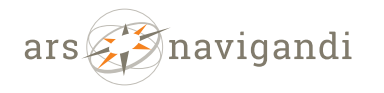

Tel.: +49 89 82 98 91 65 mail@arsnavigandi.de

# Anleitung: Interne Kurse

| Version: | Datum:   | Bearbeiter: | Status:                |  |
|----------|----------|-------------|------------------------|--|
| 1        | 28.10.24 | Katrin Hauf | Erstellung MDB-Vorlage |  |
| 2        |          |             |                        |  |

Spiegelstr. 4 81241 München

## Wissenslandschaften

Neue Unterseite "Interne Kurse" für eingeloggte Nutzer, die einer internen Gruppen (Beirat, Ehrenamtliche, Gruppenbetreuer, Gruppenleitung, Hütten- und Wege-Referenten, Jugendleiter, Mitarbeitende, Vorstand) angehören.

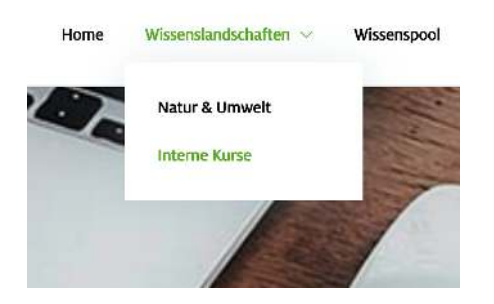

## **Kurs-Grid**

Es werden nur die Kurse im Kursgrid angezeigt, die für die jeweilige Gruppe angelegt wurden (wichtig dazu sind die Einstellungen in der rechten Seitenleiste beim Anlegen eines Kurses). Der Nutzer kann auf einen Kurs klicken, um sich dazu einzuschreiben. Danach sieht er eine Kursseite (bei WBTs sind es mehrere Kursseiten).

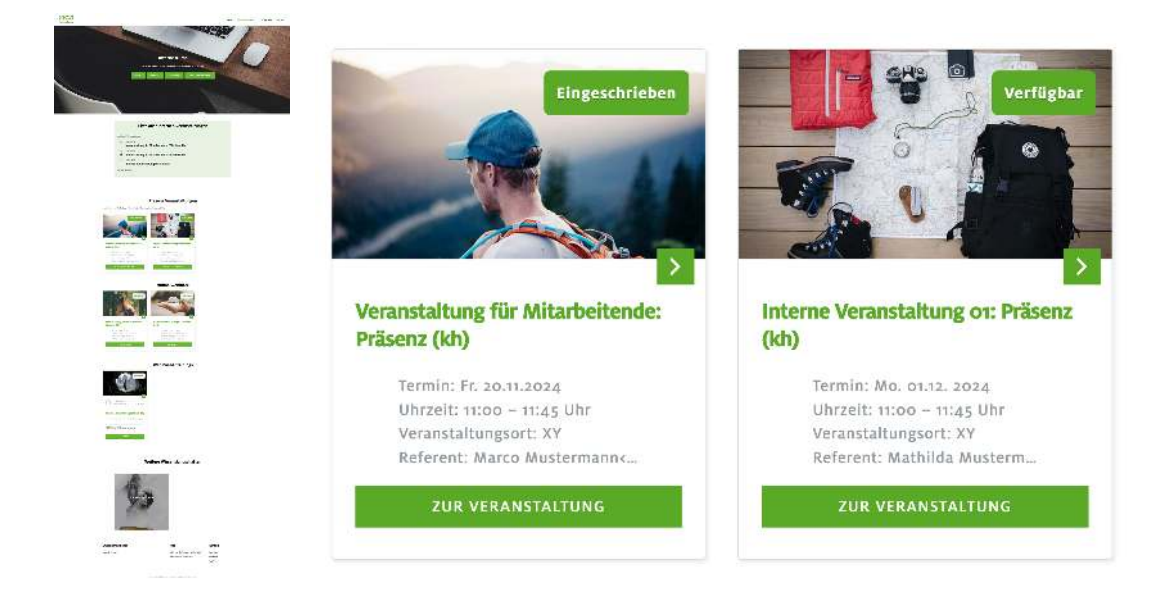

**ars navigandi GmbH** mit Sitz in München HBR NR.: 135 740 Amtsgericht München Bankverbindung: Deutsche Bank AG München IBAN: DE11 7007 0024 0663 7870 00 BIC: DEUTDEDBMUC Geschäftsführer: Katrin & Johannes Hauf Christoph & Matthias Reithmair www.arsnavigandi.de

1/18

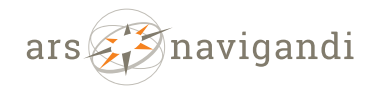

| E-Learning ·  | Interactive | • | Internet-Lösungen · Design |  |
|---------------|-------------|---|----------------------------|--|
| Spiegelstr. 4 |             |   | Tel.: +49 89 82 98 91 65   |  |

Tel.: +49 89 82 98 91 65 mail@arsnavigandi.de

### Mögliche Labels:

a.) Verfügbar: Kurse die für eine Gruppe angelegt wurden und in die sich der Nutzer noch nicht eingeschrieben hat.

81241 München

b.) Eingeschrieben: Kurs in denen sich der Nutzer eingeschrieben hat.

c.) Abgeschlossen: Ein Kurs der vom Benutzer als vollständig markiert wurde (Kein Single-Page-Course) oder markieren jeder einzelnen Seite "als gelesen.

## Anleitung Interne Kurse anlegen:

Es sind 3 Arten von Kursen möglich, die sich bei den Einstellungen unterscheiden können:

- a.) Präsenzveranstaltungen > als Single-Page Course anlegen
- b.) Webinare > als Single-Page Course anlegen
- c.) WBT mit mehreren Seiten (Lektionen)

### 1.) Neuen Kurs anlegen

Dashboard linke Seitenleiste: LearnDash LBM > Kurse > Neu (Neuen Kurs)

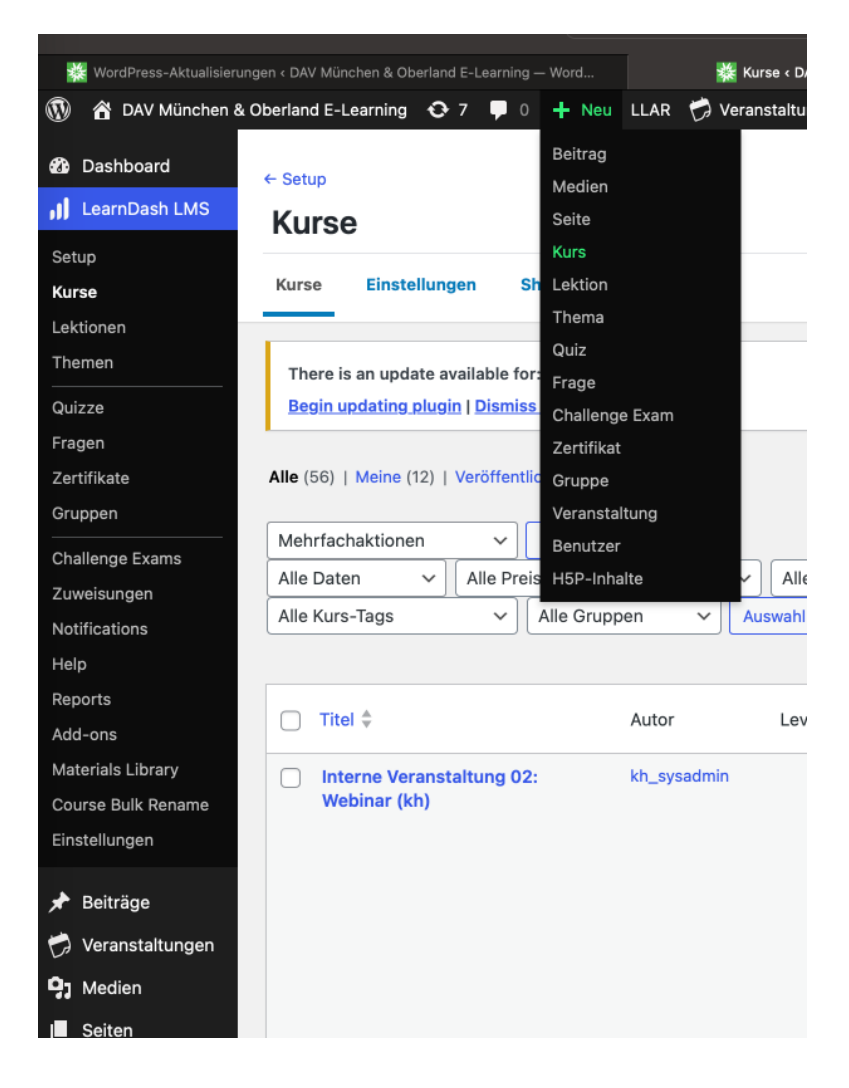

ars navigandi GmbH mit Sitz in München HBR NR.: 135 740 Amtsgericht München

Bankverbindung: Deutsche Bank AG München IBAN: DE11 7007 0024 0663 7870 00 BIC: DEUTDEDBMUC

Geschäftsführer Katrin & Johannes Hauf Christoph & Matthias Reithmair www.arsnavigandi.de

2/18

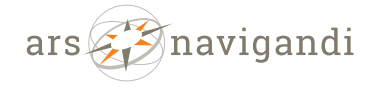

| E-Learning · Interactive | · Internet-Lösungen · Design |
|--------------------------|------------------------------|
| Spiegelstr. 4            | Tel.: +49 89 82 98 91 65     |
| 81241 München            | mail@arsnavigandi.de         |

## 2.) Inhaltsblöcke kopieren

Titel des Kurses eintragen. Von einem bestehenden Kurs die Inhalte der Kurs-Übersichtsseite kopieren: "Alle Blöcke kopieren" und in den neuen Kurs einfügen (Rechte Mautaste > Paste) oder mit den Wordpress-Blöcken (Schwarzes +) eigene Inhalte anlegen.

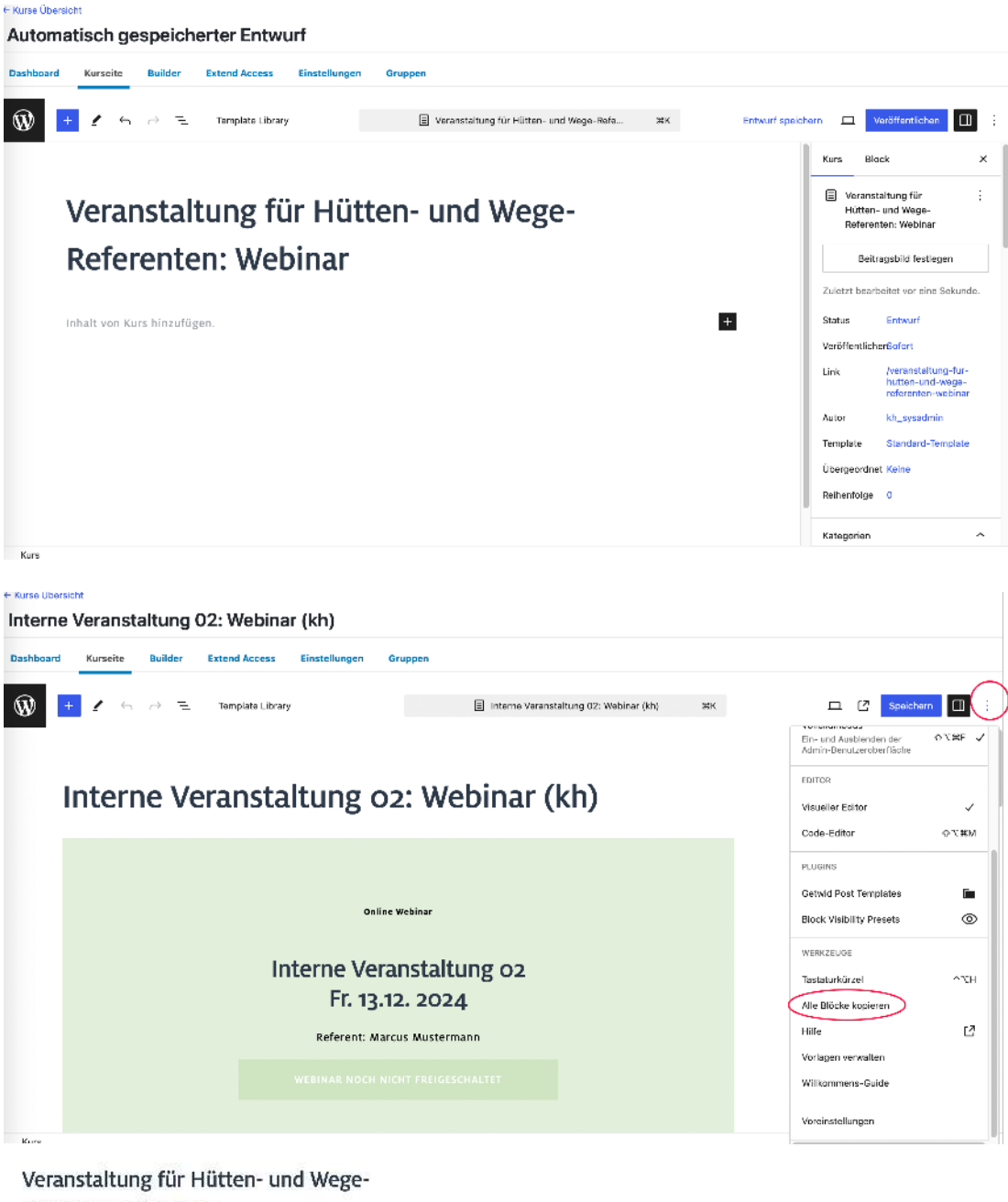

# Referenten: Webinar

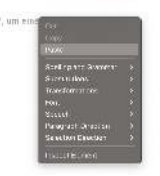

ars navigandi GmbH mit Sitz in München HBR NR.: 135 740 Amtsgericht München

Bankverbindung: Deutsche Bank AG München IBAN: DE11 7007 0024 0663 7870 00 BIC: DEUTDEDBMUC

Geschäftsführer: Katrin & Johannes Hauf Christoph & Matthias Reithmair www.arsnavigandi.de

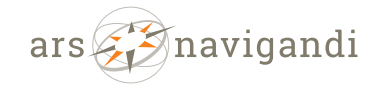

Spiegelstr. 4 Tel.: +49 89 82 98 91 65 81241 München mail@arsnavigandi.de

## 3.) Inhalte anpassen

- Datum
- Art der Veranstaltung: Präsenz, Webinar, WBT
- Veranstaltungsort
- Referent
- Kursbeschreibung

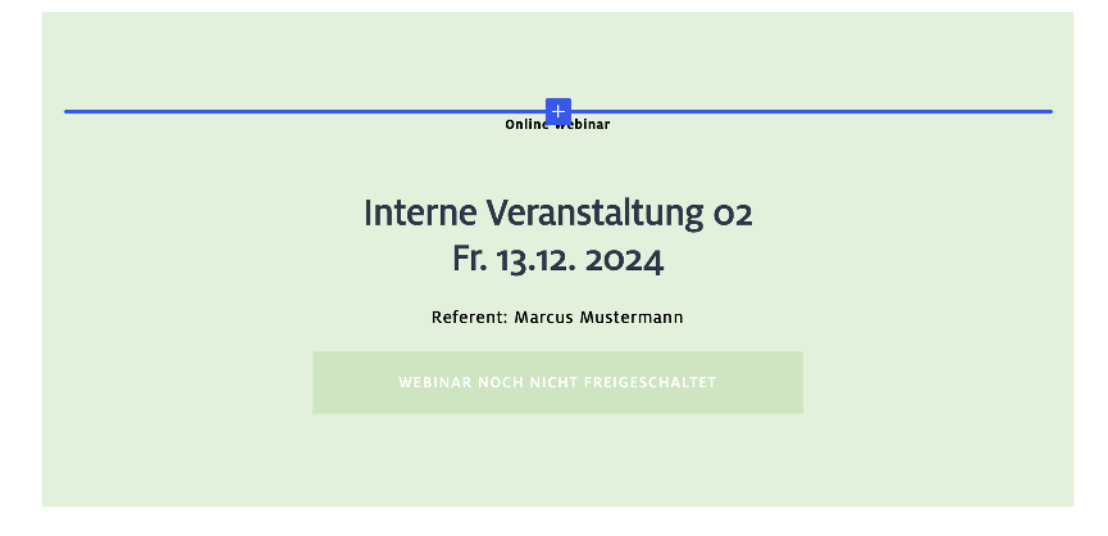

## 4.) Kurseinstellungen

Einstellungen innerhalb des Kurses auf der rechten Seitenleiste (Reiter "Kurs")

- Wichtig: dem Kurs (Reiter: Kursseite) die jeweiligen Gruppen zuordnen und Kategorien angeben
- Beitragsbild einfügen

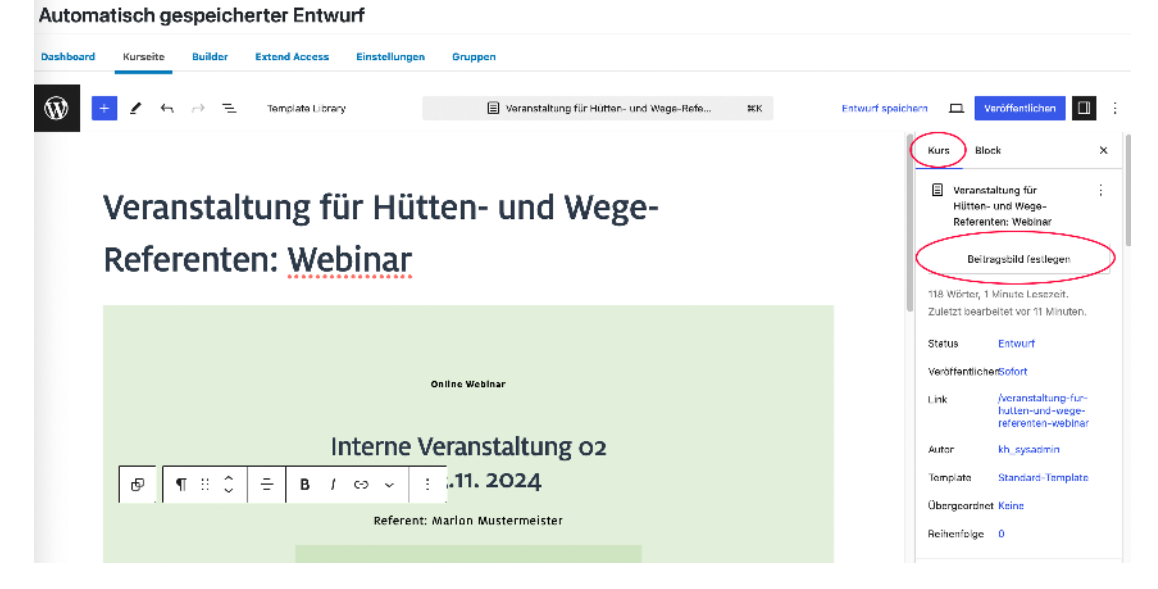

 Reihenfolge eintragen als Datum (wichtig f
ür Soriterung!) z.B. 241213 wenn der Kurs am 13.12. 2024 stattfinden soll

**ars navigandi GmbH** mit Sitz in München HBR NR.: 135 740 Amtsgericht München Bankverbindung: Deutsche Bank AG München IBAN: DE11 7007 0024 0663 7870 00 BIC: DEUTDEDBMUC Geschäftsführer: Katrin & Johannes Hauf Christoph & Matthias Reithmair www.arsnavigandi.de

4/18

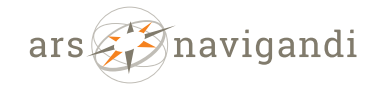

 E-Learning · Interactive · Internet-Lösungen · Design

 Spiegelstr. 4
 Tel.: +49 89 82 98 91 65

 81241 München
 mail@arsnavigandi.de

| shboard Kurselte Bullder Extend Access Einstell | lungen Gruppen                                           |                                                                                                    |                                                             |                                                                                             |                                                                                                    |
|-------------------------------------------------|----------------------------------------------------------|----------------------------------------------------------------------------------------------------|-------------------------------------------------------------|---------------------------------------------------------------------------------------------|----------------------------------------------------------------------------------------------------|
| 🚯 🛨 🖌 🕤 🗁 🔁 Template Library                    | 🗐 Veranstallung für Hülten- u                            | nd Wege-Refe 91K                                                                                                    | Entwurf speid                                               | hem 🗆                                                                                       | Veröffentlichen                                                                                                    |
|                                                 |                                                          |                                                                                                    |                                                             | Kurs Bi                                                                                     | lock X                                                                                                    |
| Veranstaltung für H                             | lütten- und Wege                                         | 2-                                                                                                    |                                                             | Uerans<br>Hütter<br>Rofero                                                                  | staltung für :<br>1- und Wege-<br>inten: Webinar                                                                                                    |
| D.C                                             |                                                          |                                                                                                    |                                                             |                                                                                             |                                                                                                    |
|                                                 | ar                                                       |                                                                                                    |                                                             | Bei                                                                                         | tragsbild festlegen                                                                                                    |
|                                                 | ar                                                       |                                                                                                    |                                                             | 118 Wörter,<br>Zulatzt bear                                                                 | tragsbild festlegen<br>1 Minute Lesezeit.<br>rbaitat vor 11 Minuton.                                                                                                    |
|                                                 | ar.                                                      | Prihedfolge                                                                                                    | ×                                                           | Beil<br>118 Wörter,<br>Zulatzt beau<br>Status                                               | tragsbild festlegen<br>1 Minute Lesezeit.<br>rbeitet vor 11 Minuten.<br>Enbeurf                                                                                                    |
|                                                 | Online Webinar                                           | Reihenfolge<br>Dieses Attribut sestimmt die<br>Seiten im Block Seitenliste.                                                                 | X<br>Reihenfolge der                                        | Sell<br>118 Wärter,<br>Zulatzt baar<br>Status<br>Varöffentlict<br>Link                      | tragsbild festlegen<br>1 Minute Lesezeit.<br>Enbeurf<br>herBafort<br>/veranstaltung-fur-<br>nutten-und-vege-<br>rafarentan-wobinar                                                              |
| Bei ≎ ≭ :<br>Interr                             | online Webiner<br>ne Veranstaltung 02                    | Reihenfolge<br>Dieses Atribut bestimmt die<br>Selten im Block Seltenlist-<br>Selten mit demseiben Ordnur<br>alphabetisch sont atr. Negativ  | X<br>Reihenfolge der<br>Igswert werden<br>e Ordnungswerte   | Status<br>Veröffentlick<br>Link<br>Autor                                                    | tragsbild fastlegen<br>1 Minute Lesezeit.<br>Ibaitat vor 11 Minuten.<br>Entwurf<br>Averanstaltung-fur-<br>nutten-und-wege-<br>nafarenten-webinar<br>kh_systedmin                                |
|                                                 | online Webinar<br>ne Veranstaltung 02<br>Fr. 13.11. 2024 | Reihenfolge<br>Dieses Attribut bestimmt die<br>Seiten mit dienseisen Ordnur<br>alphaberika sontern. Negativ<br>werden ebenfalls antersützt. | ×<br>Reihenfölge der<br>ngswert werden<br>so Gridnungswerts | Self<br>118 Wärter,<br>Zulatzt bear<br>Status<br>Varöffentlici<br>Link<br>Autor<br>Template | tragsbild fastlegen<br>1 Minute Leseceit,<br>rbaitat vor 11 Minutan.<br>Enbourf<br>berGafort<br>geranstaltung-für-<br>nüter-und-wege-<br>refarenten-wobinar<br>kh_sysadmin<br>Standard-Templata |

- Wichtig: Single Page Course > Nur bei Präsenz-Kursen und Webinaren (die nur aus einer Folie bestehen).
  - Checkbox abhaken > Einseitiger Kurs

- Die Checkbox "Den Kurs beim Öffnen der Seite automatisch als gelesen markieren." sollte nicht angehakt sein.

Automatisch gespeicherter Entwurf Kurseite Builder Extend Access Ŵ Veranstaltung f
ür H
ütten- und Wege-Refe.... #K Entwurf speichern 🗖 Veröffentlichen 🔲 Template Library Kurs Block Neue Kurs-Kategorie hin Veranstaltung für Hütten- und Wege-Kurs-Taga Peferenten: Webinar Single Page Course @ 8 € **3**\$ Enseitiger Kurs Den Kurs beim öffnen der Seite automatisch als gelesen markieren. Online Webi Level3-Codes CODE EINGEBER Interne Veranstaltung 02 Fr. 13.11. 2024 nas oder der Eingabetaste Mit Komr Referent: Marlon Mustermeister Verbundene inhalte

Kategorien anhaken:

Wenn der Kurs für alle Internen Gruppen sichtbar sein soll, dann die Checkbox "Interne Kurse" sowie alle Unterkategorien anhaken: Beirat, Ehrenamtliche, Gruppenbetreuer, Gruppenleitung, Hütten- und Wege-Referenten, Jugendleiter, Mitarbeitende, Vorstand. Wenn der Kurs nur für eine bestimmte oder mehrere bestimmte Interne Gruppen sichtbar sein soll, dann die Checkbox "Interne Kurse" und die jeweiligen Gruppen anhaken (z.B Mitarbeitende)

**ars navigandi GmbH** mit Sitz in München HBR NR.: 135 740 Amtsgericht München Bankverbindung: Deutsche Bank AG München IBAN: DE11 7007 0024 0663 7870 00 BIC: DEUTDEDBMUC Geschäftsführer: Katrin & Johannes Hauf Christoph & Matthias Reithmair www.arsnavigandi.de

5/18

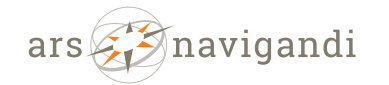

\_

 E-Learning · Interactive · Internet-Lösungen · Design

 Spiegelstr. 4
 Tel.: +49 89 82 98 91 65

 81241 München
 mail@arsnavigandi.de

| ← Kurse Übersicht            |                             |                                             |                |                           |
|------------------------------|-----------------------------|---------------------------------------------|----------------|---------------------------|
| Automatisch gespeicher       | rter Entwurf                |                                             |                |                           |
| Dashboard Kurseite Builder I | Extend Access Einstellungen | Gruppen                                     |                |                           |
| 🛞 <u>+</u> ≤ n → =           | Template Library            | Veranstaltung für Hütten- und Wege-Refe 16K | Entwurf speich | ern 🗅 Veröffentlichen 🔲 : |
|                              |                             |                                             |                | Kurs Black X              |
| Veranstalt                   | ung für Hüt                 | ten- und Wege-                              |                | Kategorien ^              |
| Boforontor<br>I® ∷ ≎   ¤   : | h: Webinar                  |                                             |                | V Interne Kurse           |
|                              | Interne )                   | online weblmar                              |                |                           |
|                              | Fr. *<br>Referent:          | Arlon Mustermeister                         |                | Schlagwörter              |
|                              |                             |                                             |                |                           |

Kurskategorie angeben: "Lernprodukte-Interne-Kurse" + die Unterkategorie "Online Webinare" anhaken

| UTOMATISCN GESPEICNEFTEF ENTWUIT | Gruppen                                     |                |                                                                                                    |
|----------------------------------|---------------------------------------------|----------------|----------------------------------------------------------------------------------------------------|
| 🔊 🛨 🖌 🕤 🗁 🔁 Template Library     | Veranstaltung für Hütten- und Wege-Refe 10K | Entwurf speich | ern 🗖 Veröffentlichen 🗍                                                                                                    |
| Veranstaltung für Hütt           | en- und Wege-                               |                | Kurs Block ×<br>snowboard langlauf kleitern outdoor<br>schneeschuh sid_freeride kleitersteig<br>nub telemast kleitern aloin zasses<br>Kurs Kategorien |
| ® ≣ ¢ ≍ i                        |                                             |                | SUCHE KURS KATEGORIEN                                                                                                    |
| •<br>Interne Ve                  | ranstaltung 02                              |                | Konzepte  Konzepte  Contine Webinare  Präsenz                                                                                                    |
| Fr. 13<br>Referent: M            | arlon Mustermeister                         |                | Web based Trainings Neue Kurs-Kategorie hinzufügen Kurs-Tags                                                                                          |
| WEBINAR NOCH                     |                                             |                | Sinnia Dene Pouree                                                                                                    |

**ars navigandi GmbH** mit Sitz in München HBR NR.: 135 740 Amtsgericht München Bankverbindung: Deutsche Bank AG München IBAN: DE11 7007 0024 0663 7870 00 BIC: DEUTDEDBMUC Geschäftsführer: Katrin & Johannes Hauf Christoph & Matthias Reithmair www.arsnavigandi.de

6/18

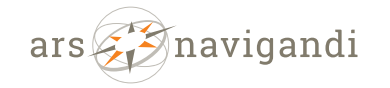

\_

| E-Learning · Interactive | • | Internet-Lösungen · Design |
|--------------------------|---|----------------------------|
| Spiegelstr. 4            |   | Tel.: +49 89 82 98 91 65   |
| 81241 München            |   | mail@arsnavigandi.de       |

### Kurs-Tags hinzufügen

Automatisch gespeicherter Entwurf

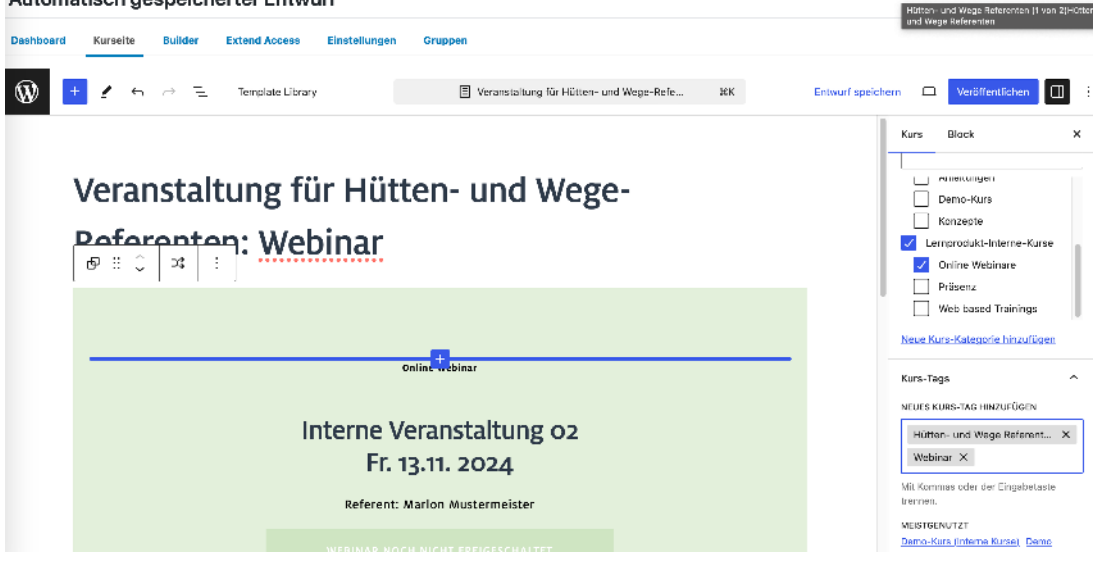

- Kein Zugang zu dieser Seite: Die Checkbox "Benutzer müssen eingeloggt sein um diesen Kurs sehen zu können" anhaken.

| Automatisch gespeicherter Entwurf                      |                                              |                                                                      |
|--------------------------------------------------------|----------------------------------------------|----------------------------------------------------------------------|
| Dashboard Kurselte Builder Extend Access Einstellungen | Gruppen                                      |                                                                      |
| 🔞 🛨 🖌 🗠 🖻 Template Library                             | E Veranstallung für Hölten- und Wege-Refe HK | Entwurf speichern 🗖 Veröffentlichen 🔲 🗄                              |
|                                                        |                                              | Kurs Block ×                                                         |
| Veranstaltung für Hütt                                 | ten- und Wege-                               | Verbundene Inhalte 🔺                                                 |
| Peferenten: Webinar                                    |                                              | Kein Zugang zu dieser 🔺<br>Seite.                                    |
|                                                        |                                              | Benutzer müssen eingelagged<br>seig um diese kurs sehen zu<br>körnen |
|                                                        | Jnline Webinar                               | Benötigte Rolle (posional)                                           |
|                                                        |                                              | Benötigter Kurs (optional)                                           |
| Interne V                                              | eranstaltung 02                              |                                                                      |
| Fr. 1                                                  | 3.11. 2024                                   | Required course completion<br>(optional)                             |
| Referent: 1                                            | Marlon Mustermeister                         | Dervitiste Gurme (antisouf)                                          |
| WERTHAR PLAT                                           | IN NUCHE ERENTS SCHALTER                     | exception of the operation                                           |

- **Wichtig!** Benötigte Gruppen (optional) Unbedingt die Gruppen Mitgeben, für die der Kurs sichtbar sein soll (ansonsten werden sie nicht angezeigt im

| ars navigandi GmbH  | Bankverbindung:                   | Geschäftsführer:               |      |
|---------------------|-----------------------------------|--------------------------------|------|
| mit Sitz in München | Deutsche Bank AG München          | Katrin & Johannes Hauf         |      |
| HBR NR.: 135 740    | IBAN: DE11 7007 0024 0663 7870 00 | Christoph & Matthias Reithmair |      |
| Amtsgericht München | BIC: DEUTDEDBMUC                  | www.arsnavigandi.de            | 7/18 |

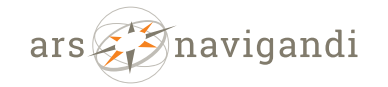

 E-Learning · Interactive · Internet-Lösungen · Design

 Spiegelstr. 4
 Tel.: +49 89 82 98 91 65

 81241 München
 mail@arsnavigandi.de

### Kursgrid)

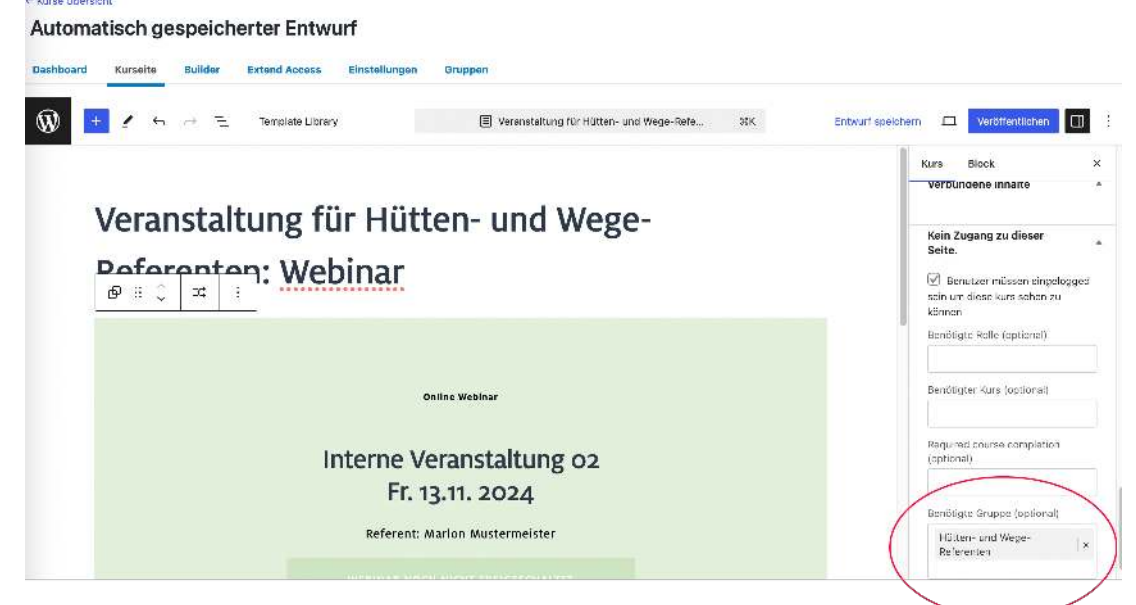

 Den neu angelegten Kurs als Entwurf speichern (Erst wenn der Kurs Veröffentlicht wurde, wird er auch im Kursgrid innerhalb der Seite "Interne Kurse" sichtbar).

Automatisch gespeicherter Entwurf

| hboard Kurseite Builder Extend Access Einstellungen | Gruppen                                      | $\frown$                                                                                   |
|-----------------------------------------------------|----------------------------------------------|--------------------------------------------------------------------------------------------|
| 🔰 🛨 🖌 🗁 😑 Templete Library                          | Veranstaltung f ür Hutten- und Wege-Refe XK. | Entwurf spechern I Veröffentlichen                                                         |
| Veranstaltung für Hüt                               | ten- und Wege-                               | Veranstaltung für<br>Hütten- und Wege-<br>Referenten: Webinar                              |
| Poforonton: Webinar                                 |                                              | 2                                                                                          |
|                                                     | Online Webinar                               | 19 Wörter, 1 Minute Lesersit,<br>Zuletzt beerbeitet vor 11 Minuten.<br>Status Entwurf      |
| Interne V<br>Fr.                                    | /eranstaltung 02<br>13.11. 2024              | VeröffentlicherBofort<br>Link veränstaltung-fur-<br>hultion-und-wega-<br>referenten-webnar |
| Referent:                                           | Marlon Mustermeister                         | Autor kh_sysadmin                                                                          |
|                                                     |                                              | remplate Standard-remplate                                                                 |

### 5.) Inhalte eingeben

Im Kurs (Reiter: Builder) je nach Art des Kurses

a.) keine weiteren Inhalte hinterlegen

b.) Weitere Inhalte einfügen, um auf die Veranstaltung vorzubereiten (z.B. FAQ Fragen beantworten, Agenda hinterlegen, Kursmaterial und Unterlagen zum Download anbieten. Dazu kann man eine neue Lektion erstellen (individuelle Inhalte für diese eine Veranstaltung) oder eine bestehende Lektion wiederverwenden und einbinden (diese müsste dann vom Inhalt aber für alle Webinare gleich gestaltet sein).

**ars navigandi GmbH** mit Sitz in München HBR NR.: 135 740 Amtsgericht München Bankverbindung: Deutsche Bank AG München IBAN: DE11 7007 0024 0663 7870 00 BIC: DEUTDEDBMUC Geschäftsführer: Katrin & Johannes Hauf Christoph & Matthias Reithmair www.arsnavigandi.de

8/18

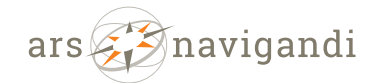

| Spiegelstr. 4 | Tel.: +49 89 82 98 91 65 |
|---------------|--------------------------|
| 81241 München | mail@arsnavigandi.de     |

#### Veranstaltung für Hütten- und Wege-Referenten: Webinar ard Kurseite Builder Extend Access Einstellungen Grupp Ŵ Veranstaltung für Hütten- und Wege-Refe... HK Entwurf speichern h Kurs Builde Kurs Block 1 Schritt in diesem Kurs = 📵 Webinar: Unterlagen und FAQ 🍠 A Neu Lektion Deve Abschnittsüb FINALE QUIZZE Status Enteru Safort Veröf chen · Neu Quiz Link: /veran hutten neferer Ab\_sys Standa Tempi Überge-ordnet Keinu Reihentol- 241113 O Lektionen Suche Leiktionen Neueste Veranstaltur für Hütten- und Wege-Referenter Webinar Copy Webinar: Unterlagen und FAQ Seite Lektion Einstellungen Ŵ 口 [2] Spe Webinar: Unterlagen und FAQ 26K Anzeige Steuert das Aussehen der Lek ⑦ Jeder unten hinzugefügte inhalt wird auf der Seite Lektion angezeigt Lektion Unterlagen Dateien hinzufügen Interaktiven H5P-Inhalt einfügen Add Tin Canny Media Visuell Text • B I ⊨ ⊨ 44 ± ± ± ♂ ≅ × ⊞ ₽ Absetz Link zu einem PDF aus der Mediathek: https://dav-elearning-test.dionysos.ars/wp-content/uploads/2023/08/Flyer-Kanusport-naturbewusst.pdf P + STRONG Video-Verlauf 0. Zuweisung Uploads ۲ Lektion Zwangs-Timer 0 ① Use Global Settings Auto vervollständigen × • Lektion Zugriffseinstellungen Steuert den Zeitpunkt und die Art und Weise, wie auf Lektionen zugegnitten werden kann Probe Lektion . Lektion Release Schedule Unmittelbar Der Lektion wird bei der Kurs-Anmeldung zur Verfügung gestellt O Einschreibungsbasiert Die Lektion werden X Tage nach der Kurs-Anmeldung verfügbar sei O Bestimmtes Datum Die Lektion werden zu einem bestimmten Datum verfügber sein 0 External Lektion

**ars navigandi GmbH** mit Sitz in München HBR NR.: 135 740 Amtsgericht München Bankverbindung: Deutsche Bank AG München IBAN: DE11 7007 0024 0663 7870 00 BIC: DEUTDEDBMUC Geschäftsführer: Katrin & Johannes Hauf Christoph & Matthias Reithmair www.arsnavigandi.de

9/18

| Interne Veranstaltung oz: Webinar<br>(b)     Webina: Usterlegen und FAQ     Webina: Usterlegen und FAQ     Webina: Usterlegen und FAQ     Uterne Veranstaltun     E LEKTION                                                                                                    | Spiegelstr. 4<br>81241 München<br>Ar: Unterlagen u<br>g at Wahar (M) - Wahar Unterlagen und FAQ<br>MATERIALIEN<br>Webinar einschreibt, der findet in dieser<br>nn. Der nutzende finden dies Unterlagen d<br>noch häufige Fragen als FAQ zum Webinar | Tel.: +49 89 82 98 91 65<br>mail@arsnavigandi.de<br>und FAQ<br>r Lektion Unterlagen. Diese können im Reiter "Einstellungen" angehakt und<br>dann zum Download wenn er die Lektion öffnet.<br>r vorarb beantwortet werden. |
|----------------------------------------------------------------------------------------------------|----------------------------------------------------------------------------------------------------|----------------------------------------------------------------------------------------------------|
| Interne Veranstaltung oz: Webinar (c)          Webinar: Unterlagen und FAQ          LEKTON          LEKTON                                                                                                    | er: Unterlagen i<br>g e: Weblar (bb) > Weblar: Usterlages und FAQ<br>MATERIALIEN<br>Weblar einschreibt, der findet in dieser<br>n. Der nutzende finden dies Unterlagen d<br>noch häufige Fragen als FAQ zum Weblaar                                 | Lektion Unterlagen. Diese können im Reiter "Einstellungen" angehakt und<br>dann zum Download wenn er die Lektion öffnet.<br>r vorarb beantwortet werden.                                                                  |
| Interne Veranstaltung oz: Webinar (ch)       Imperne Veranstaltung oz: Webinar (ch)         Webinar: Unterlagen und FAQ       Imperne Veranstaltung         Imperne Veranstaltung oz: Webinar: Unterlagen und FAQ       Imperne Veranstaltung         Imperne Veranstaltung oz: Webinar: Unterlagen und FAQ       Imperne Veranstaltung         Imperne Veranstaltung       Imperne Veranstaltung         Imperne Veranstaltung       Imperne Veranstaltung         ImperneVeranstaltung       Imperne Veranst | er: Unterlagen u<br>g en Weblar (bb) + Weblar: Unterlagen und FAQ<br>MATERIALIEN<br>Weblar einschreibt, der findet in dieser<br>n. Der nutzende finden dies Unterlagen d<br>noch häufige Fragen als FAQ zum Weblaar                                 | und FAQ<br>r Lektion Unterlagen. Diese können im Reiter "Einstellungen" angehakt und<br>dann zum Download wenn er die Lektion öffnet.<br>r vorarb beantwortet werden.                                                     |
| Interne Veranstaltung oz: Webinar (bb) Webinar Unterne Veranstaltung oz: Webinar (bb) Unterne Veranstaltun ELEKTION Wer sich zu diesem hochgeladen werd Zusätzlich können                                                                                                    | ar: Unterlagen u<br>au: Wibliar (bb) - Weblaa: Usterlagen und FAQ<br>MATERIALIEN<br>Weblaar einschreibt, der findet in dieser<br>n. Der nutzende finden dies Unterlagen d<br>noch häufige Fragen als FAQ zum Weblaar                                | Lektion Unterlagen. Diese können im Reiter "Einstellungen" angehakt und<br>dann zum Download wenn er die Lektion öffnet.<br>r vorarb beantwortet werden.                                                                  |
| Weblina: Unterlagen und FAQ  Weblina:  Interne Versich zu diesen hochgeladen werd Zusätzlich können                                                                                                    | e ex: Wohlner (bb) - Webhar: Usterlagen und FAQ<br>MATERIALIEN<br>Webinar einschreibt, der findet in dieser<br>en. Der nutzende finden dies Unterlagen d<br>noch häufige Fragen als FAQ zum Webinar                                                 | Lektion Unterlagen. Diese können im Reiter "Einstellungen" angehakt und<br>dann zum Download wenn er die Lektion öffnet.<br>r vorarb beantwortet werden.                                                                  |
| Interre Veranstaltu<br>E LEKTION<br>Wer sich zu diesen<br>hochgeladen werd<br>Zusätzlich können                                                                                                    | e a: Wabiar (ht) > Wabian: Unterlagen und FAQ  MATERIALIEN  Webinar einschreibt, der findet in dieser n. Der nutzende finden dies Unterlagen d noch häufige Fragen als FAQ zum Webinar                                                              | r Lektion Unterlagen. Diese können im Reiter "Einstellungen" angehakt und<br>dann zum Download wenn er die Lektion Offnet.<br>r vorarb beantwortet werden.                                                                |
| E LEKTION<br>Wer sich zu diesen<br>hochgeladen werd<br>Zusätzlich können                                                                                                    | MATERIALIEN<br>Webinar einschreibt, der findet in dieser<br>en. Der nutzende finden dies Unterlagen d<br>noch häufige Fragen als FAQ zum Webinar                                                                                                    | r Lektion Unterlagen. Diese können im Reiter "Einstellungen" angehakt und<br>dann zum Download wenn er die Lektion öffnet.<br>r vorarb beantwortet werden.                                                                |
| -<br>Wer sich zu diesen<br>hochgeladen werd<br>Zusätzlich können                                                                                                    | Webinar einschreibt, der findet in dieser<br>en. Der nutzende finden dies Unterlagen d<br>noch häufige Fragen als FAQ zum Webinar                                                                                                    | r Lektion Unterlagen. Diese können im Reiter "Einstellungen" angehakt und<br>dann zum Download wenn er die Lektion öffnet.<br>r vorarb beantwortet werden.                                                                |
| Zusätzlich können                                                                                                    | noch häufige Fragen als FAQ zum Webinar                                                                                                    | r vorarb beantwortet werden.                                                                                                    |
|                                                                                                    |                                                                                                    |                                                                                                    |
| FAQ                                                                                                    |                                                                                                    |                                                                                                    |
| + Frage 1                                                                                                    |                                                                                                    |                                                                                                    |
| + Frage 2                                                                                                    |                                                                                                    |                                                                                                    |
| + Frage 3                                                                                                    |                                                                                                    |                                                                                                    |
|                                                                                                    |                                                                                                    |                                                                                                    |
|                                                                                                    |                                                                                                    | Kumishalt (Kam)                                                                                                    |
|                                                                                                    |                                                                                                    |                                                                                                    |
| Kurseinstellungen vornehmen                                                                                                    |                                                                                                    |                                                                                                    |
| - Zuariffsmodus: Kostenlos                                                                                                    |                                                                                                    |                                                                                                    |
| + Kurse Ubersicht                                                                                                    |                                                                                                    |                                                                                                    |
| Dashboard Kurseite Builder Extend Access (Einstellungen) Grupper                                                                                                    |                                                                                                    |                                                                                                    |
|                                                                                                    |                                                                                                    |                                                                                                    |

| - 16 M (2)                                |                                                                                                    |  |
|-------------------------------------------|----------------------------------------------------------------------------------------------------|--|
| Kurs Zugriffseinstellungen                |                                                                                                    |  |
| Steuert, wie Benutzer Zugniff auf den Kur | 8                                                                                                    |  |
| Zugriffsmodus                             | Offen Der Kurs ist nicht geschützt. Jeder Benutzer kann auf seinen Inheit zugreifen, ohne dass er angemeldet oder eingeschrieben sein muss.     O Kostentos                                                                                                    |  |
|                                           | <u> Die Kussets</u> geschüldt. Für den Zugriff auf den Inhalt ist eine Registrierung und Anmeidung erfonderlich.<br><u> Jetzt kaufen</u><br>Die Kuss sind über das in LearnDash integrierte PayPal unsfoder Stripe geschülzt. Benutzer nüssen die Kuss kaufen<br>(einmalies Gebüht, um zusang zu erhalten. |  |
|                                           | Wiederholt<br>Die Kuns sind über das in LearnDash integrierte PayPai unt/oder Stripe geschützt. Benutzer müssen die Kuns<br>(wiederkehrende Gebühr) kaufan, um Zugang zu erhalten.                                                                                                    |  |
|                                           | Geschlossen<br>Auf die Kurs kann nur über die Admin-Registrerung (manuell), die Gruppe-Registrierung oder die Integrationsregistrierung<br>(Warenkorb oder Mitgliedschaft) zugegriffen werden. Es wird keine Anmeldeschaltflüche angezeigt, es sei denn, eine LiRL ist<br>festgelegt (optional).           |  |
| Kurs Voraussetzungen                      | ۲                                                                                                    |  |
| Kurs Punkte                               | ٩                                                                                                    |  |

- Nur für angemeldete Benutzer sichtbar anwählen
- Freie Form anwählen

**ars navigandi GmbH** mit Sitz in München HBR NR.: 135 740 Amtsgericht München

Bankverbindung: Deutsche Bank AG München IBAN: DE11 7007 0024 0663 7870 00 BIC: DEUTDEDBMUC Geschäftsführer: Katrin & Johannes Hauf Christoph & Matthias Reithmair www.arsnavigandi.de

10/18

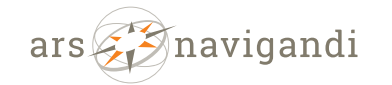

| Spiegelstr. 4 | Tel.: +49 89 82 98 91 65 |
|---------------|--------------------------|
| 81241 München | mail@arsnavigandi.de     |

| Dashboard Kurseite Builder                  | Extend Access Einstellungen Gruppen                                                   |                                              |                   |
|---------------------------------------------|---------------------------------------------------------------------------------------|----------------------------------------------|-------------------|
| Ŵ                                           |                                                                                       | Interne Veranstaltung 02: Webinar (kh) 03K   | 🗆 🗹 Speichern 🔲 : |
| Kurs Zertifikat                             | Suchen oder wählen eines Zertifikats.                                                 | •                                            |                   |
| Challenge Exam Show                         | Search or select a Challenge Exem                                                     |                                              |                   |
| Kursinhalt                                  | <ul> <li>⑦ Immer sichtbar</li> <li>⑧ Nur für angemeldete Benutzer sichtbar</li> </ul> | ar )                                         |                   |
| Benutzerdefinierte Paginierung              | ⑦ ● Zeigt derzeit die Standardpaginieru                                               | ing an                                       |                   |
| Kurs Completion Page                        | Sože zusvählan                                                                        | ·                                            |                   |
| Kurs Navigationseinstellungen               |                                                                                       |                                              |                   |
| Steuert, wie Benutzer mit dem inhalt Intera | egleren und ihre Navigationserfährung                                                 |                                              |                   |
| Kurs Verlauf                                | O Linear<br>Fordert den <u>Benutzer auf, die Kure in de</u>                           | a vorgescherren Schrittfolge zu dereiklaufen |                   |

- In der Kurzbeschreibung (sichtbar im Kursgrid) die Kurzinformationen eintragen: unterschiedlich je nach Kursart: Präsenz, Webniar, WBT > Am besten sich an einem der Templates der Testkurse orientieren. Sowie den Individuellen Buttontext > sollte bei allen gleichen Kursarten gleich gestaltet sein um nochmal den Unterschied zwischen Präsenz, Webinar und WBT deutlich zu machen.

| Dashodard                     | Kurseite                                      | Builder                    | Extend / | 00888   | Einstellungen      | Gruppen     |             |                    |              |    |   |   |           |   |   |
|-------------------------------|-----------------------------------------------|----------------------------|----------|---------|--------------------|-------------|-------------|--------------------|--------------|----|---|---|-----------|---|---|
| Ŵ                             |                                               |                            |          |         |                    |             | E Interne V | eranstaltung 02: 1 | Webinar (kh) | ЖK |   | ß | Speichern |   | : |
| 1810040<br>1810040<br>1810040 | 0760 (1810040<br>0804 (181004<br>0860 (181004 | 00760)<br>00804)<br>00860) |          |         |                    |             |             |                    |              |    |   |   |           |   |   |
|                               |                                               |                            | Seite 1  | von 58  |                    | nächste     | •           |                    |              |    |   |   |           |   |   |
| LearnDash                     | n Kurs-Grid Eir                               | stellungen                 |          |         |                    |             |             |                    |              |    |   |   |           | * |   |
| Kurzbesc                      | chreibung                                     |                            | 0        | Termin: | Fr. 13.12. 2024    |             |             |                    |              |    |   |   |           |   |   |
|                               |                                               |                            |          | Veranst | altungsort: Online |             |             |                    |              |    | k |   |           |   |   |
| Dauer                         |                                               |                            | 0        | 1       | 0 Stunde(n) 0      | 0 Minute(n) |             |                    |              |    |   |   |           |   |   |
|                               | rschau freisch:                               | lten                       | 7        |         |                    |             |             |                    |              |    |   |   |           |   |   |
| Video Vo                      |                                               | -                          |          |         |                    | 1           |             |                    |              |    |   |   |           |   |   |
| Video Vo                      | ller Button Tex                               |                            | ?        | Zum W   | ebinar             |             |             |                    |              |    |   |   |           |   |   |

### b.) Kurs veröffentlichen

Anschließend den Kurs veröffentlichen > dann wird er für die Gruppe sichtbar und ins Kursgrid (Seite "Interne Kurse") eingeladen.

ars navigandi GmbH mit Sitz in München HBR NR.: 135 740 Amtsgericht München

Bankverbindung: Deutsche Bank AG München IBAN: DE11 7007 0024 0663 7870 00 BIC: DEUTDEDBMUC

Geschäftsführer: Katrin & Johannes Hauf Christoph & Matthias Reithmair www.arsnavigandi.de

11/18

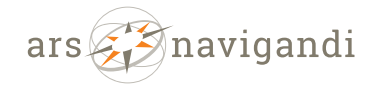

Spiegelstr. 4Tel.: +49 89 82 98 91 6581241 Münchenmail@arsnavigandi.de

#### ng für Hütten- und Wege-Referenten: Webinar

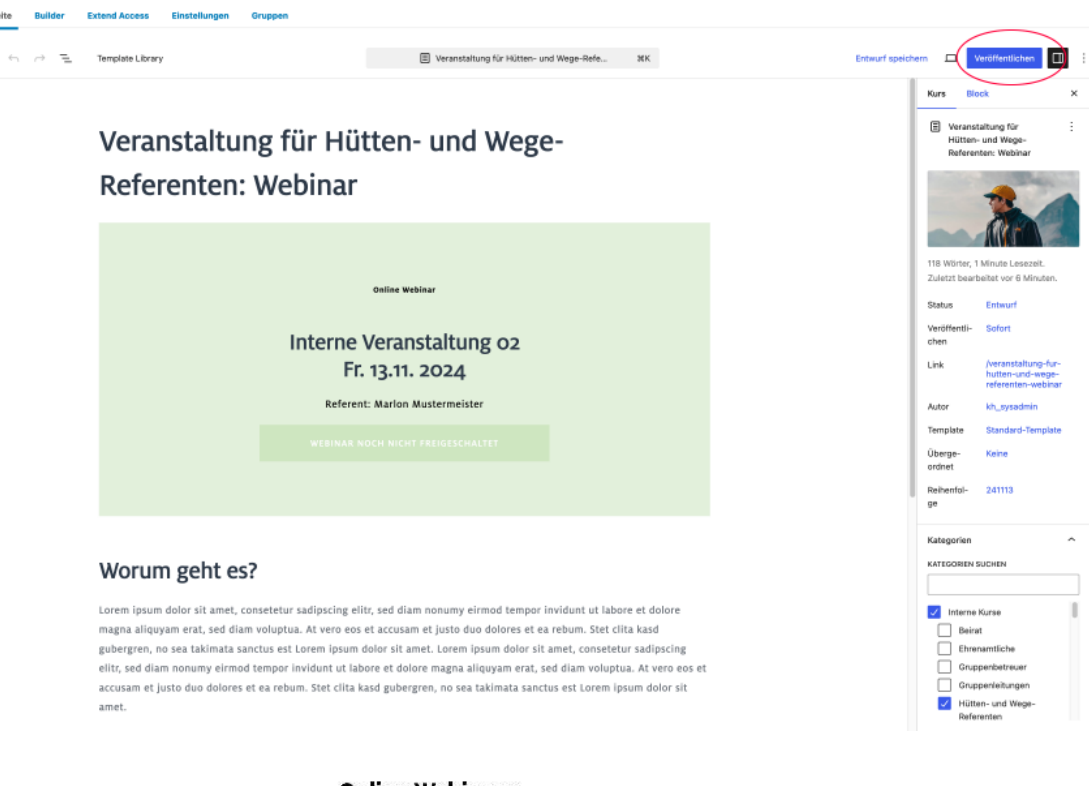

**Online Webinare** 

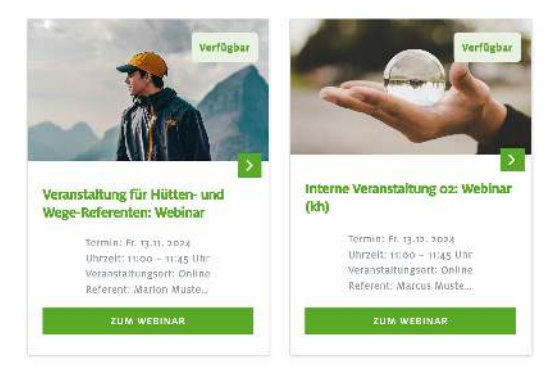

Achtung: Bitte keine Einstellungen im Kurs im Reiter "Gruppen" vornehmen. Wenn der Kurs einer Gruppe zugewiesen wird, dann muss sich die Gruppe nicht mehr dazu einschreiben und das möchten wir ja nicht!

← Kurse Übersicht

## Interne Veranstaltung 02: Webinar (kh)

Dashboard Kurseite Builder Extend Access Einstellungen Gruppen

Unterscheidung zwischen den jeweiligen Kursarten (wir empfehlen, sich an den jeweiligen Templates der Testkurse zu orientieren).

**ars navigandi GmbH** mit Sitz in München HBR NR.: 135 740 Amtsgericht München Bankverbindung: Deutsche Bank AG München IBAN: DE11 7007 0024 0663 7870 00 BIC: DEUTDEDBMUC Geschäftsführer: Katrin & Johannes Hauf Christoph & Matthias Reithmair www.arsnavigandi.de

12/18

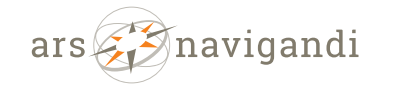

- Als "Single Page Course" markieren: Die Checkbox "Benutzer müssen eingelogget sein, um diesen Kurs sehen zu können" anhaken.

Spiegelstr. 4

- "Den Kurs beim Öffnen der Seite automatisch als gelesen markieren." sollte nicht angehakt sein!)

- Eine Folie mit der Agenda oder einer Infobox mit den Kursdaten und einem Button zum Veranstaltungskalender (um den Termin in den Kalender einzutragen)

### b.) Webinar:

Eine Folie mit einer Infobox > Webinar-Infos und einem Button mit dem Link zu Webninar (inaktiv bis x min vor Beginn der Veranstaltung).

- Als "Single Page Course" markieren: Die Checkbox "Benutzer müssen eingelogget sein, um diesen Kurs sehen zu können" anhaken. ("Den Kurs beim Öffnen der Seite automatisch als gelesen markieren." sollte nicht angehakt sein!)

- Eine Folie mit der Agenda oder einer Infobox mit den Kursdaten und einem Button zum Veranstaltungskalender (um den Termin in den Kalender einzutragen)

### c.) WBT:

Anlegen der Kursstruktur sowie der Inhalte

> Hier das "Single Page Course" nicht markiert werden, da das WBT aus mehreren Folien besteht. Die Checkbox "Benutzer müssen eingelogged sein, um diesen Kurs sehen zu können" NICHT anhaken.

### 6.)Testen

Auf der Wissenslandschaft prüfen, ob auf der Seite "Interne Kurse" der neu veröffentlichte Kurs im Kursgrid korrekt angezeigt wird.

## **Event-Kalender**

Nachdem der Kurs angelegt wurde wird der Termin in den Event-Kalender eingetragen. Im Event-Kalender-Termin kann dann auf den jeweiligen Kurs verlinkt werden.

### 1.) Event-Kalender im Backend öffnen

Und eine neue Veranstaltung anlegen

ars navigandi GmbH mit Sitz in München HBR NR.: 135 740 Amtsgericht München

Bankverbindung: Deutsche Bank AG München IBAN: DE11 7007 0024 0663 7870 00 BIC: DEUTDEDBMUC

Geschäftsführer Katrin & Johannes Hauf Christoph & Matthias Reithmair www.arsnavigandi.de

13/18

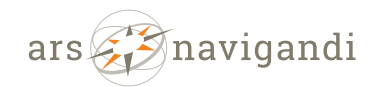

Spiegelstr. 4Tel.: +49 89 82 98 91 6581241 Münchenmail@arsnavigandi.de

|                               | Verensteltungen « DAV München & Oberland E-Learning — "                                                                                                    | NordPress           |                             | 🙀 lint                       |                  |                              |                         |
|-------------------------------|----------------------------------------------------------------------------------------------------|---------------------|-----------------------------|------------------------------|------------------|------------------------------|-------------------------|
| 🛞 🍙 DAV München &             | Oberland E-Learning 📀 7 🌹 0 🕂 Neu Bei                                                                                                    | träge anzeigen LLAR | t 형 Veranstaltungen         |                              |                  |                              | Willkommen, kh_sysadmin |
| 🍪 Dashboard                   | Veranstaltungen Hinzu                                                                                                    |                     |                             |                              |                  |                              | Ansicht anpassen 🔻      |
| 🗯 LearnDash LMS               | Medien Seite                                                                                                    |                     |                             |                              |                  |                              |                         |
| 📌 Beiträge                    | There is an update available for:<br><u>Begin updating plugin   Dismiss</u><br>Lektion                                                                                                    |                     |                             |                              |                  |                              | ω                       |
| 🤔 Veranstaltungen <           | Wans Du den Verensteltungskele                                                                                                    | an wir Dir d        | induced allos oscerafisch   | e Zeitzone wie "Americe / I  | oe Angelee' z    | u verwenden. Ein LITC-Zeitze | nemereat vile           |
| Veranstaltungen               | "UTC+2" ist zu vermeiden, weile Quiz                                                                                                    | ann!                | ningena, eine geografisch   | e zenzone wie i kinerica ( c | os_Angeles 2     | d verwenden. Ein 010-zeitze  | anenversatz wie 🤤       |
| Hinzufügen                    | Challenge Example Challenge Example Challenge Ex | zeine verar         | nstartungen kann zu Proble  | eman beim import von vere    | instartungen of  | aer bei der Sommerzeit führe | n. <u>wertertesen</u>   |
| Schlagwörter                  | Warning: The Events Calendar Re Zertifikat                                                                                                    | accessible!         | This may be due to a serv   | ver configuration or anothe  | r plugin blockin | g access to the REST API.    | 0                       |
| Veranstaltungs-<br>Kategorien | Please check with your hosting p                                                                                                    | rator to ens        | sure that the below is acce | ssible:                      |                  |                              | -                       |
| Veranstaltungsorte            | Veranstaltung                                                                                                    |                     |                             |                              |                  |                              |                         |
| Veranstalter                  | Alle (6)   Veröffentlichte (6)   USD leiteite                                                                                                    |                     |                             |                              |                  |                              | Veranstaltungen suchen  |
| Importieren                   | Hopennate                                                                                                    |                     |                             |                              |                  |                              | veranstantungen suchen  |
| Einstellungen                 | Mehrfachaktionen v Dubernehmen                                                                                                    |                     |                             |                              |                  |                              | 6 Einträge              |
| Hilfe                         |                                                                                                    |                     | Veranstaltungs-             |                              |                  |                              |                         |
| Problembehandlung             | □ Titel ≑                                                                                                    | Autor               | Kategorien                  | Schlagwörter ≑               | <b>#</b> 0       | Anfangsdatum ‡               | Enddatum 0              |
| Add-ons                       |                                                                                                    |                     | <b>T</b>                    |                              |                  |                              |                         |
| 91 Medien                     | (kh)                                                                                                    | kh_sysadmin         | Präsenz Veranstaltung       | -                            | -                | Marz 12, 2025                | Marz 12, 2025           |
| 📕 Seiten                      |                                                                                                    |                     |                             |                              |                  |                              |                         |
| Kommentare                    |                                                                                                    |                     |                             |                              |                  |                              |                         |
| M Formulare                   | Interne Veranstaltung 02: Webinar (kh)                                                                                                    | kh_sysadmin         | Online Wabinar              | -                            | -                | Dezember 13                  | Dezember 13             |
| 🔊 Design                      |                                                                                                    |                     |                             |                              |                  |                              |                         |
| 😰 Plugins 🥫                   | Interne Veranstaltung 01: Präsenz                                                                                                    | kh_sysadmin         | Präsenz Veranstaltung       | Veranstaltung 01             | -                | Dezember 1                   | Dezember 1              |
| 📥 Benutzer                    |                                                                                                    |                     |                             |                              |                  |                              |                         |

## 2.) Neuen Termin anlegen

- Einen Titel eintragen
- Die Kurzbeschreibung der Veranstaltung
- Den Link zum Kurs (diesen kann man z.B. mit der rechten Maustaste auf dem Button "Zum Webinar" im Kursgrid kopieren und in den Editor einfügen).

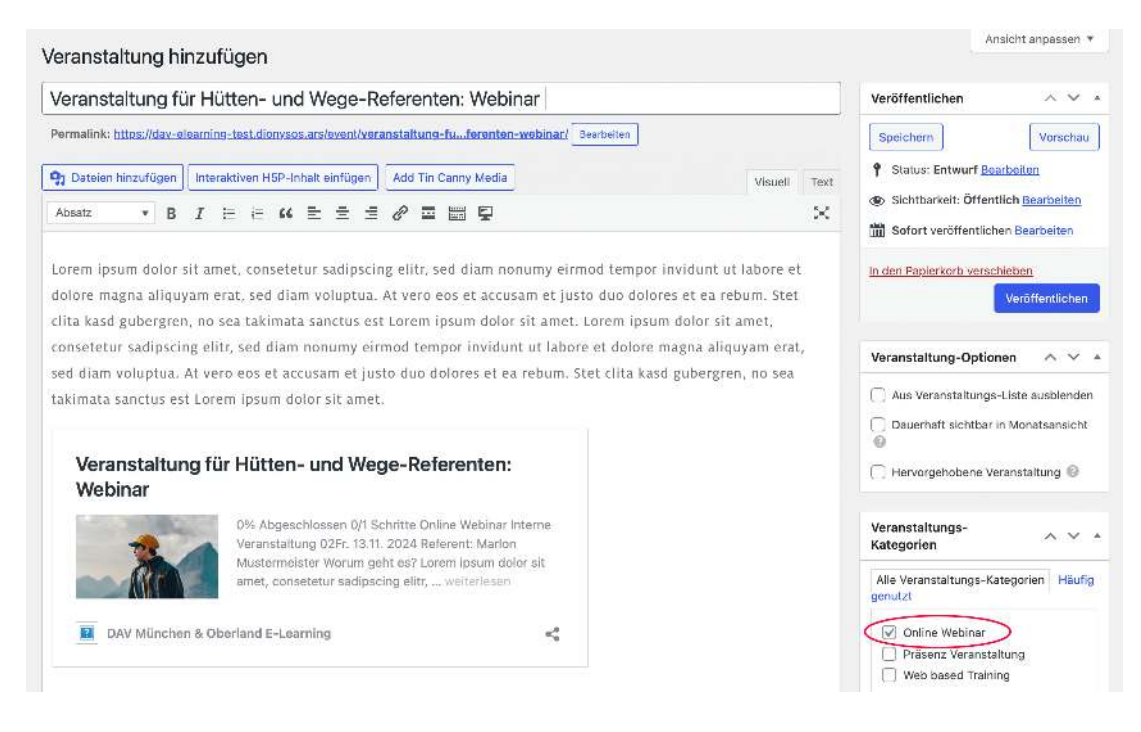

### Die Uhrzeit und das Daum eintragen

**ars navigandi GmbH** mit Sitz in München HBR NR.: 135 740 Amtsgericht München Bankverbindung: Deutsche Bank AG München IBAN: DE11 7007 0024 0663 7870 00 BIC: DEUTDEDBMUC Geschäftsführer: Katrin & Johannes Hauf Christoph & Matthias Reithmair www.arsnavigandi.de

14/18

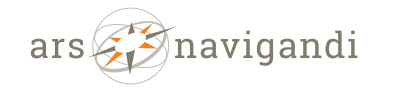

-

| E-Learning · Interactive | • | Internet-Lösungen · Design |  |
|--------------------------|---|----------------------------|--|
| Spiegelstr. 4            |   | Tel.: +49 89 82 98 91 65   |  |
| 81241 München            |   | mail@arsnavigandi.de       |  |

### Und übrigen Informationen z.B. Veranstalter, Website etc.

| Importieren<br>Einstellungen<br>Hilfe<br>Problembehandlung<br>Add-Ons | DAV München & Oberla    | nd E-Learning                         | 4- <mark>0</mark>        | Entwurf wurde um 13: | 08:56 Uhr gespeichert. | Online Webinar     Präsenz Veranstaltung     Web based Training     ±Neue Veranstaltungs-Katege hinzufügen | orie     |
|-----------------------------------------------------------------------|-------------------------|---------------------------------------|--------------------------|----------------------|------------------------|----------------------------------------------------------------------------------------------------|----------|
| 9) Medien                                                             | The Events Calendar     |                                       |                          |                      | A ¥ 4                  |                                                                                                    |          |
| 📕 Seiten                                                              |                         |                                       |                          |                      |                        | Schlagwörter                                                                                               | ~ ~ *    |
| 🗭 Kommentare                                                          | UHRZEIT & DATUM         | )                                     |                          |                      |                        |                                                                                                    | +        |
| Y Formulare                                                           | Antang/Ende: 11/13/2024 | 11:00 bis 11:30                       | 11/13/2024 UTC is        | *                    |                        | Schlagwörter durch Kommes tre                                                                              | ennen    |
| 🔊 Design                                                              | 🗍 Ganztäg               | ige Veranstaltung                     | Berlin                   |                      |                        | Wähle aus den meistgenutzten                                                                               |          |
| 🖌 Plugins 😨                                                           | Diese Verans            | ialtung findat von 11:00 bis 11:30 am | November 13 statt. Europ | 8                    |                        | Schlagwörtern                                                                                              |          |
| 🕹 Benutzer                                                            |                         |                                       | Barl                     | n                    |                        | Kala Tanana ay diasan                                                                                      |          |
| Elmit Login At-<br>tempts                                             | VERANSTALTUNGSORT       |                                       |                          |                      |                        | Seite.                                                                                                    | ^ ~ *    |
| 🖋 Werkzeuge                                                           | Veranstaltungsort:      | Erstelle oder finde Veranstaltungs-   | ort x *                  |                      |                        | Benutzer müssen eingelogg                                                                                  | ged sein |
| #1 Einstellungen                                                      | Karte:                  | 🕑 Karte anzeigen                      |                          |                      |                        | um diese veranstaltung sehen z                                                                             | u konnen |
| Tin Canny Re-<br>porting                                              |                         | 🕑 Karteniink anzeigen                 |                          |                      |                        | Veranstaltungsstatus                                                                                       | ~ ~ *    |
| 💉 Uncanny Toolkit                                                     | VERANSTALTER            |                                       |                          |                      |                        | Setze Status: Geplant *                                                                                    |          |
| 🕰, WP Mail SMTP                                                       | Veranstalter:           | Erstelle oder finde Veranstalter      | •                        |                      |                        |                                                                                                    |          |
| WisdmLabs Li-<br>cense Dotions                                        |                         |                                       |                          |                      |                        | Beitragsbild                                                                                               | ^ V *    |
| WP Image CAPT-                                                        | VERANSTALTUNG WEBSITE   |                                       |                          |                      |                        | <u>Beitragsbild festlegen</u>                                                                              |          |

- Wichtig: Die Sichtbarkeit für den Kurs festlegen (ansonsten wird er nicht im Kalender angezeigt oder evtl. falschen Gruppen).
  - Die Verantaltung einer oder mehrerer Gruppen zuweisen.

| Kanagarten                | The Events Calendar                                                  | A V *                                                                 |
|---------------------------|----------------------------------------------------------------------|-----------------------------------------------------------------------|
| Veranstaltungsorte        |                                                                      | Schlagwörter A V A                                                    |
| Veranstalter              | UHRZEIT & DATUM                                                      |                                                                       |
| Importieren               |                                                                      |                                                                       |
| Einstellungen             | Antang/Enda: 11/13/2024 11:00 bis 11:30 11/13/2024 UTC+2 *           | Schlagwörter durch Kommas trennen                                     |
| Hilfe                     | <ul> <li>Ganztägige Veranstaltung</li> </ul>                         | Wéhle aus den meistgenutzten                                          |
| roblembehandlung          | Diese Veranstaltung findet von 11:00 bis 11:30 am November 13 statt. | Schlagwörtern                                                         |
| id-Ons                    |                                                                      |                                                                       |
| ] Medien                  | VERANSTALTUNGSORT                                                    | Kein Zugang zu dieser                                                 |
| Seiten                    |                                                                      | Jente.                                                                |
| Kommentare                | Veranstaltungsort: Erstelle oder finde Veranstaltungsort X *         | Benutzer müssen eingelogged sein                                      |
| Formulare                 | Karte: 🗹 Karte anzeigen                                              | um diese veranstaltung sehen zu können<br>Des bliefe Belle tentheselt |
|                           | ✓ Kartenlink anzeigen                                                | Benotigte Rolle (optional)                                            |
| ► Design                  |                                                                      |                                                                       |
| Plugins 🔞                 | VERANSTALTER                                                         | Benötigter Kurs (optional)                                            |
| Benutzer                  | Verserigter                                                          |                                                                       |
| Limit Login At-<br>tempts | visioni suver. Etatalia coar intela vielaneatar X *                  | Required course completion (optional)                                 |
| Werkzeuge                 | VERANSTALTUNG WEBSITE                                                |                                                                       |
| Einstellungen             |                                                                      | Benötigte Gruppe (optional)                                           |
| Tin Canny Re-<br>porting  | URI: example.com                                                     | Hütten- und Wege- Referenten x                                        |
| Uncanny Toolkit           | VERANSTALTUNGSKOSTEN                                                 | Weiterleiten falls der Zugeng verweigert                              |
| WP Mail SMTP              | Walvung:                                                             | Anuge<br>Anosterior runs der Follen Angeleit                          |
| WisdmLabs Li-             | ISO-Wahrungsonde: USD                                                |                                                                       |

Die Veranstaltung Veröffentlichen oder speichern. Nur wenn die Veranstaltung veröffentlich ist, wird sich auch im Event-Kalender

**ars navigandi GmbH** mit Sitz in München HBR NR.: 135 740 Amtsgericht München Bankverbindung: Deutsche Bank AG München IBAN: DE11 7007 0024 0663 7870 00 BIC: DEUTDEDBMUC Geschäftsführer: Katrin & Johannes Hauf Christoph & Matthias Reithmair www.arsnavigandi.de

15/18

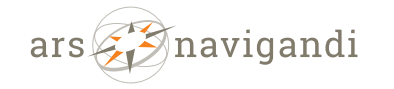

 Spiegelstr. 4
 Tel.: +49 89 82 98 91 65

 81241 München
 mail@arsnavigandi.de

### angezeigt.

| a     | Veranstaltung hinzufügen                                                                             |                   | An                                 | sicht anpassen         |
|-------|----------------------------------------------------------------------------------------------------|-------------------|------------------------------------|------------------------|
| 1 LMS | Veranstaltung für Hütten- und Wege-Referenten: Webinar                                               |                   | Veröffentlichen                    | ~ ~                    |
|       | Dermalink: https://doi.alexprime.test.discusses.com/doine.fu_farentes.ushing/[                       | (                 |                                    |                        |
| ungen | Permanne, https://dovercarining-cat.org/yobanistovern/veranscartung-rot.terenter-webman              | (                 | speichern                          | Vorschau               |
|       | 9 Dateien hinzufügen ] Interaktiven H5P-Inhalt einfügen ] [ Add Tin Canny Media ]                    | Visuell Text      | Status: Entwurf Bea                | irbeiten               |
|       | Absatz ▼ B I E E 44 E E E Ø E 📟 🖳                                                                    | ×                 | Sichtbarkeit: Öffentl              | lich <u>Bearbeiten</u> |
|       |                                                                                                    |                   | Sofort veröffentlicht              | en Bearbeiten          |
|       | Lorem ipsum dolor sit amet, consetetur sadipscing elitr, sed diam nonumy eirmod tempor invi          | dunt ut labore et | in den Papierkorb veret            | lleben                 |
|       | dolore magna aliquyam erat, sed diam voluptua. At vero eos et accusam et justo duo dolores e         | et ea rebum. Stet | (                                  | Veröffentliche         |
|       | clita kasd gubergren, no sea takimata sanctus est Lorem ipsum dolor sit amet. Lorem ipsum do         | olor sit amet,    |                                    |                        |
|       | consetetur sadipscing elitr, sed diam nonumy eirmod tempor invidunt ut labore et dolore mag          | na aliquyam erat, | Veranstaltung-Option               | ien ^ ~                |
|       | sed diam voluptua. At vero eos et accusam et justo duo dolores et ea rebum. Stet clita kasd gu       | ibergren, no sea  |                                    |                        |
|       | takimata sanctus est Lorem ipsum dolor sit amet.                                                     |                   | Aus Veranstaltungs-                | Liste ausblend         |
|       |                                                                                                    |                   | Dauerhaft sichtbar in              | n Monatsansic          |
|       | Veranstaltung für Hütten- und Wege-Referenten:                                                       |                   |                                    |                        |
|       | Webinar                                                                                              |                   | Hervargehobene Ver                 | ranstaltung 🐨          |
|       | 0% Abapschlassen 0/l Schritte Online Webinar Interne                                                 |                   | Vereneteltunge                     |                        |
|       | Veranstallung 02Fr. 13.11. 2024 Referent: Marion                                                     |                   | Kategorien                         | ~ ~                    |
|       | Mustermeister Worum geht es? Lorem ipsum dolor sit<br>amet, consetetur sadipscing elitr, weiterlesen |                   | Alle Veranstaltungs-Kal<br>genutzt | tegorien Hill          |
|       | DAV München & Oberland E-Learning                                                                    |                   | Online Webiner                     |                        |
|       |                                                                                                    |                   | Präsenz Veranstal                  | tung                   |
|       |                                                                                                    |                   | Web based Training                 | 1g                     |

## 3.)Testen

Die Veranstaltung sollt für die korrekte Gruppe nun im Veranstaltungskalender (Übersicht) gelistet werden.

|          | Liste aller internen Veranstaltungen                   |
|----------|--------------------------------------------------------|
| Ansteher | nde Veranstaltungen                                    |
| NOV      | 11:00 - 11:30                                          |
| 13       | Veranstaltung für Hütten- und Wege-Referenten: Webinar |
| DEZ      | 12:00 - 12:45                                          |
| 1        | Interne Veranstaltung 01: Präsenz                      |
| DEZ      | 11:00 - 11:45                                          |
| 13       | Interne Veranstaltung 02: Webinar (kh)                 |
| Kalende  | r anzeigen                                             |

Der Link zum Kurs sollte stimmen:

**ars navigandi GmbH** mit Sitz in München HBR NR.: 135 740 Amtsgericht München Bankverbindung: Deutsche Bank AG München IBAN: DE11 7007 0024 0663 7870 00 BIC: DEUTDEDBMUC Geschäftsführer: Katrin & Johannes Hauf Christoph & Matthias Reithmair www.arsnavigandi.de

16/18

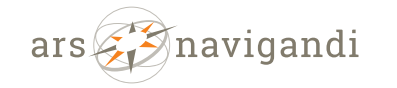

Spiegelstr. 4 81241 München Tel.: +49 89 82 98 91 65 mail@arsnavigandi.de

« Alle Veranstaltungen

## Veranstaltung für Hütten- und Wege-Referenten: Webinar

November 13 @ 11:00 - 11:30

Lorem ipsum dolor sit amet, consetetur sadipscing elitr, sed diam nonumy eirmod tempor invidunt ut labore et dolore magna aliquyam erat, sed diam voluptua. At vero eos et accusam et justo duo dolores et ea rebum. Stet clita kasd gubergren, no sea takimata sanctus est Lorem ipsum dolor sit amet. Lorem ipsum dolor sit amet, consetetur sadipscing elitr, sed diam nonumy eirmod tempor invidunt ut labore et dolore magna aliquyam erat, sed diam voluptua. At vero eos et accusam et justo duo dolores et ea rebum. Stet clita kasd gubergren, no sea takimata sanctus est Lorem ipsum dolor sit amet.

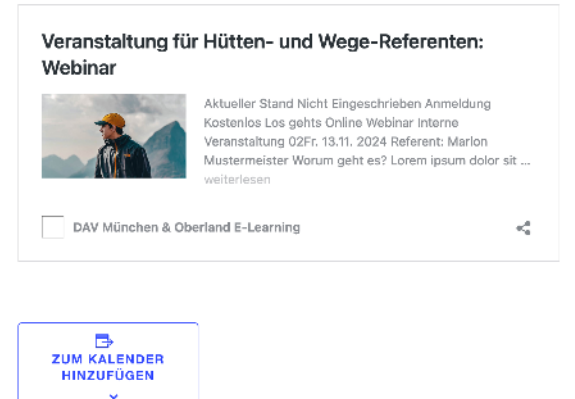

Und auch im Überblick des Veranstaltungskalender (alle Veranstaltungen) sollte er korrekt dargestellt werden.

**ars navigandi GmbH** mit Sitz in München HBR NR.: 135 740 Amtsgericht München Bankverbindung: Deutsche Bank AG München IBAN: DE11 7007 0024 0663 7870 00 BIC: DEUTDEDBMUC Geschäftsführer: Katrin & Johannes Hauf Christoph & Matthias Reithmair www.arsnavigandi.de

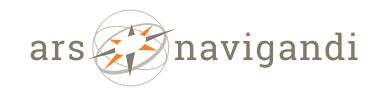

 $\textit{E-Learning} \cdot \textit{Interactive} \cdot \textit{Internet-Lösungen} \cdot \textit{Design}$ 

Spiegelstr. 4Tel.: +49 89 82 98 91 6581241 Münchenmail@arsnavigandi.de

| Es gibt ke | eine Veranstaltun | gen an diesem Ti | ag. |    |    |    |
|------------|-------------------|------------------|-----|----|----|----|
| 28         | 29                | 30               | 31  | 1  | 2  | 3  |
| 21         | 22                | 23               | 24  | 25 | 26 | 27 |
| 14         | 15                | 16               | 17  | 18 | 19 | 20 |
| 7          | 8                 | 9                | 10  | 11 | 12 | 13 |
| 30         | 1                 | 2                | 3   | 4  | 5  | 6  |
| M          | D                 | м                | D   | F  | s  | s  |

**ars navigandi GmbH** mit Sitz in München HBR NR.: 135 740 Amtsgericht München Bankverbindung: Deutsche Bank AG München IBAN: DE11 7007 0024 0663 7870 00 BIC: DEUTDEDBMUC Geschäftsführer: Katrin & Johannes Hauf Christoph & Matthias Reithmair www.arsnavigandi.de

18/18